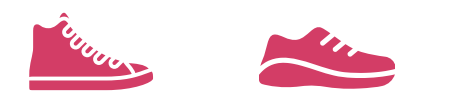

## HOW TO REGISTER As an individual

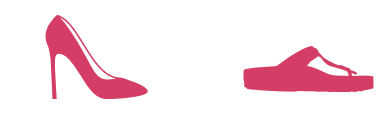

## 1. Visit

## walkmaileinhershoes.ca

Click "Join as an individual". This will redirect you to CanadaHelps, click "Join as an Individual" once again.

| Join as an Individual      | Create a Team | Join a Team | Donate              |           |
|----------------------------|---------------|-------------|---------------------|-----------|
| Powered by CanadaHelps.org |               |             | <u>Français</u> Ama | nda Dizio |
|                            |               |             |                     |           |

Join as a team, individual, or donate to the event below:

## 2. Fill out the fields with your information

When prompted if you are walking as an individual or team, be sure to click individual. You will be creating a team in the next step. You are now registered as an individual and have your participant fundraising page! Be sure to share with supporters!

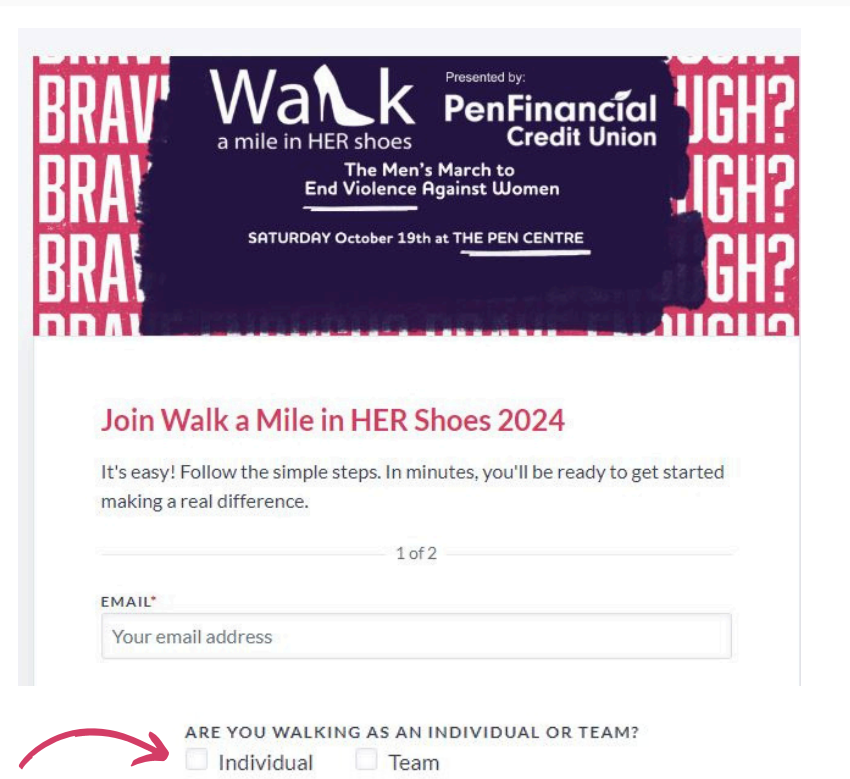